## Excel 2007 recap

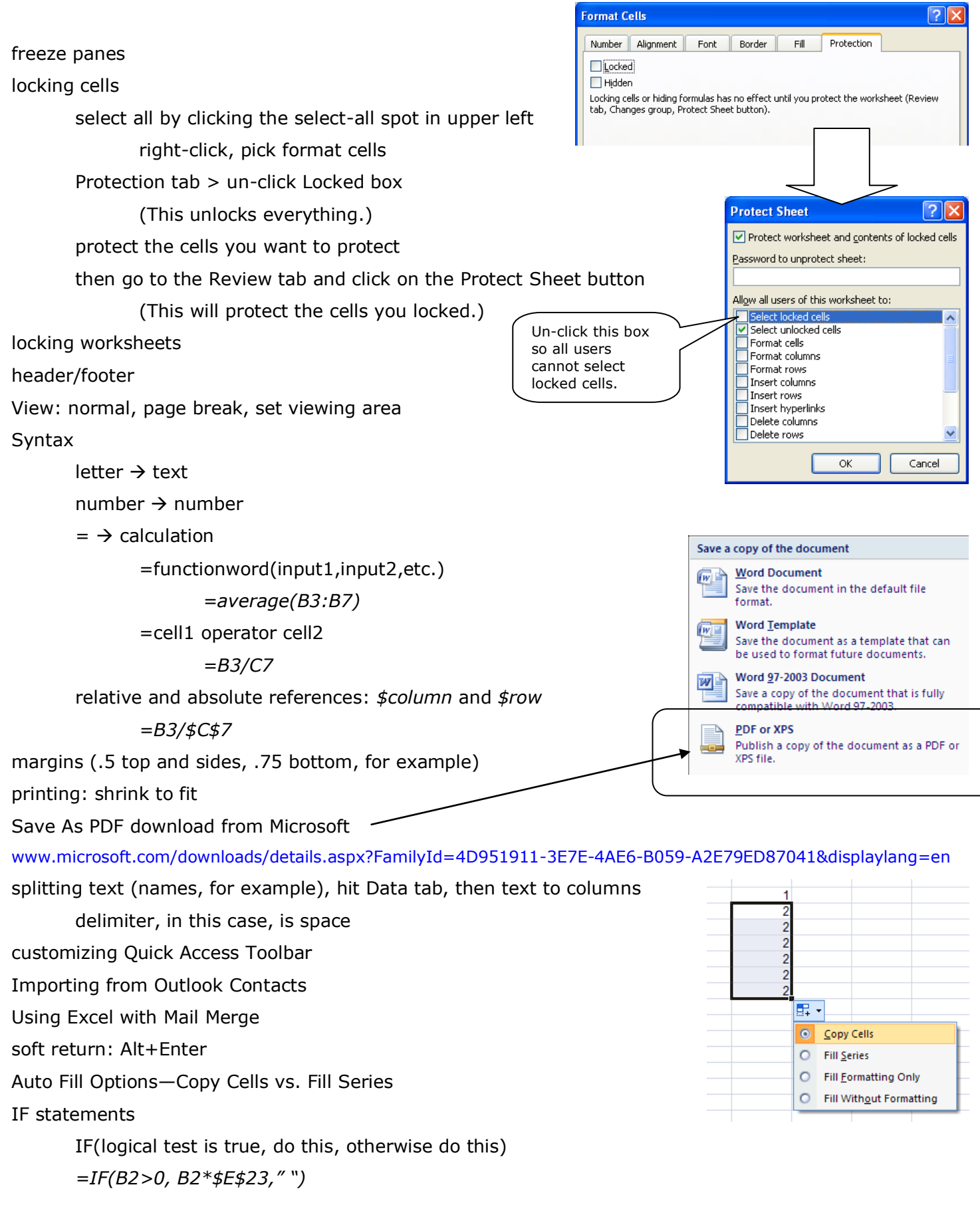